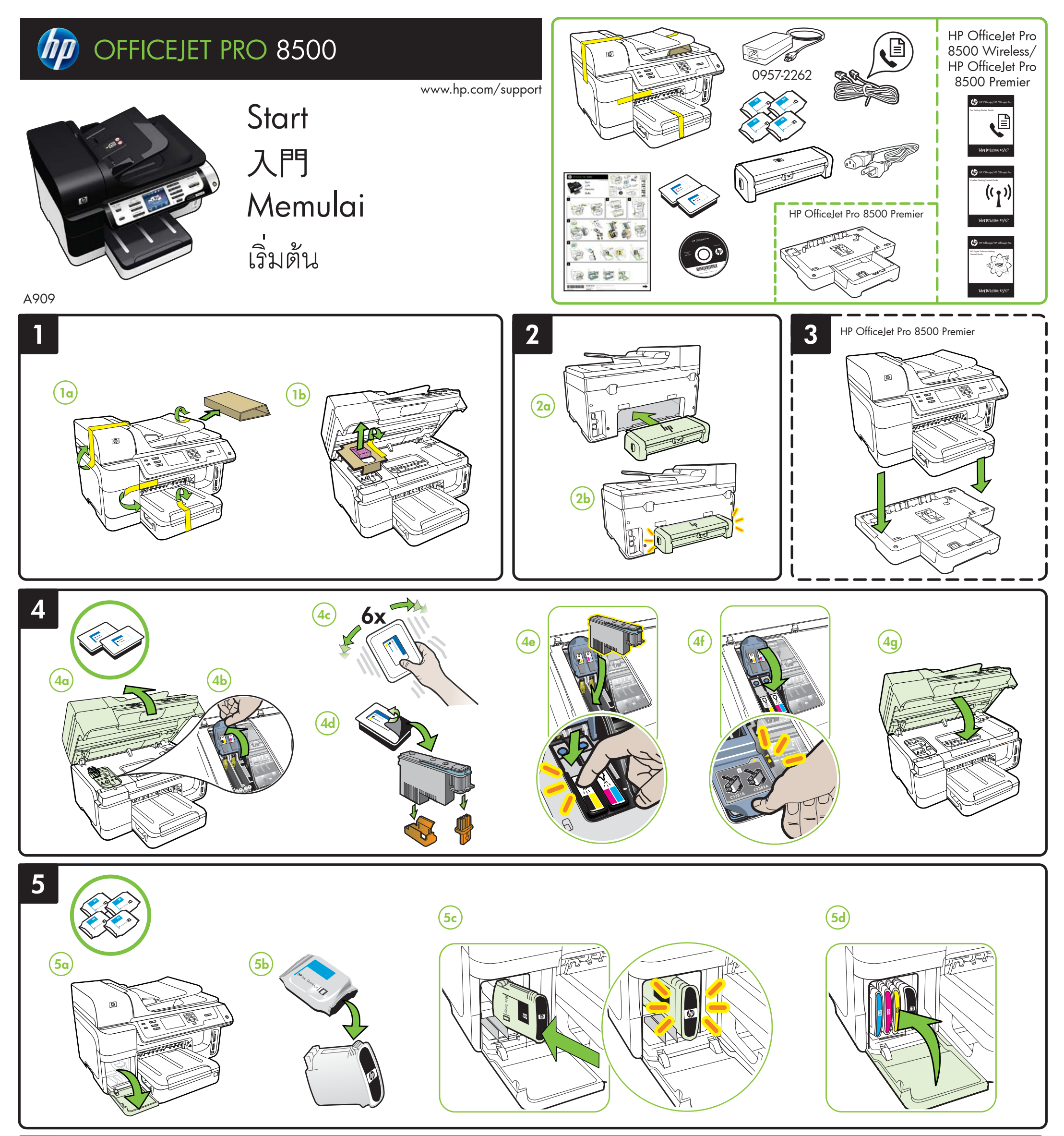

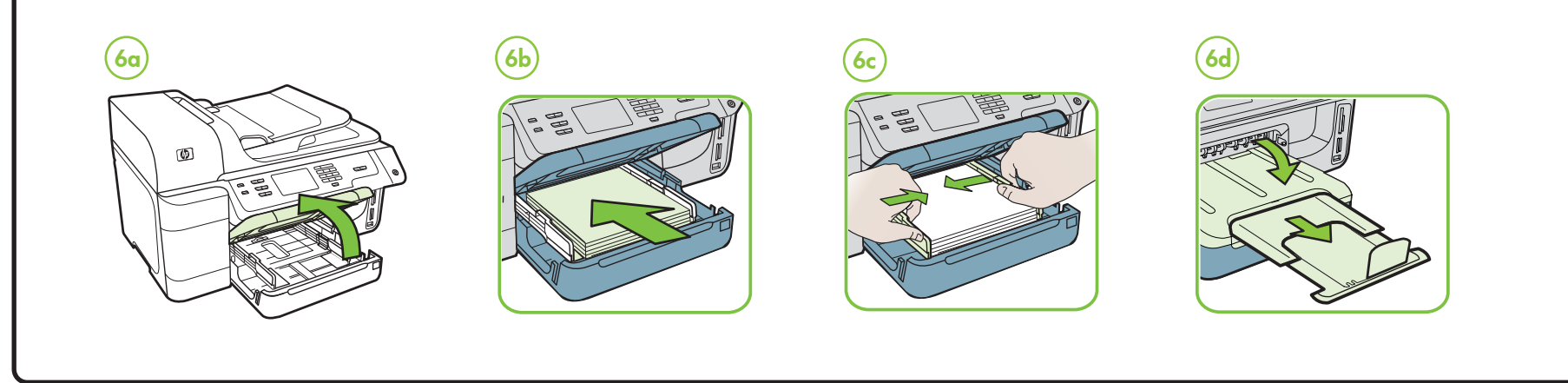

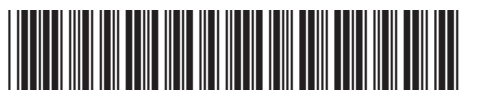

CB022-90010

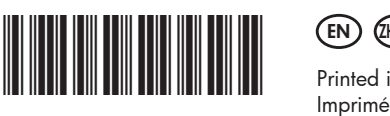

Printed in Malaysia Imprimé en Malaisie **马来西亚印刷** 말레이시아에서 인쇄

© 2009 Hewlett-Packard Development Company, L.P.

www.hp.com

Terdaftar di Departemen Perdagangan dan Perindustrian No. 0089/1.824.51

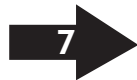

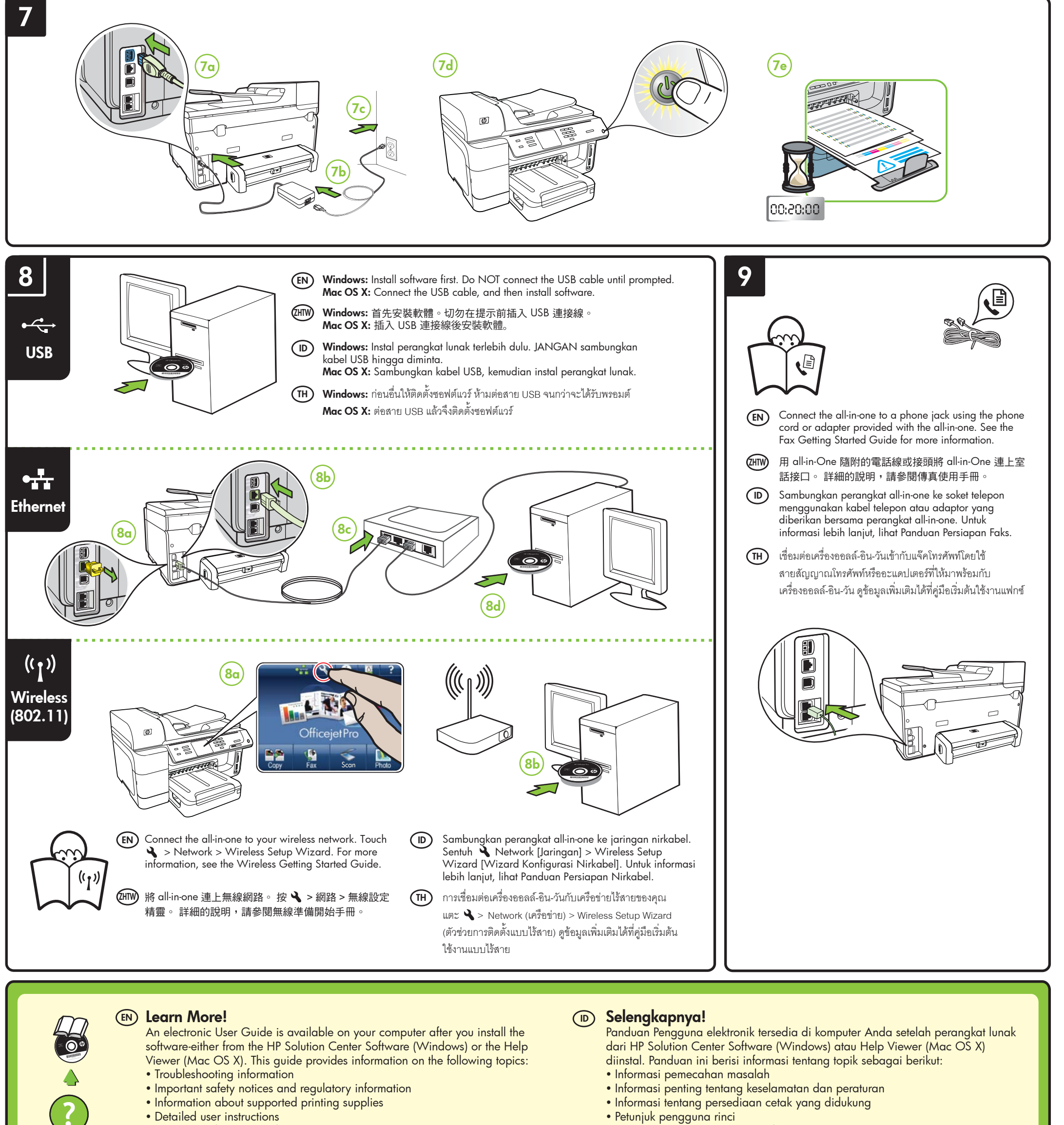

You can also find more information at HP's support website

Anda juga dapat memperoleh informasi lebih lanjut di situs Web dukungan HP

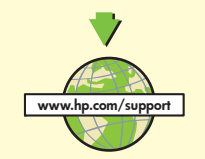

(www.hp.com/support). For more information and support using this product with Linux, visit http://www.hp.com/go/linuxprinting.

**Note:** Ink from the cartridges is used in the printing process in a number of different ways, including in the initialization process, which prepares the device and cartridges for printing, and in printhead servicing, which keeps print nozzles clear and ink flowing smoothly. In addition, some residual ink is left in the cartridge after it is used. For more information see www.hp.com/go/inkusage.

## 🖤 其他資訊!

詳細的說明,請參閱安裝 HP 解決方案中心軟體 (Windows) 或 Help Viewer (Mac OS X) 軟體後,電腦上的電子版使用手冊。本節大綱如下:

- 疑難排解
- 重大的安全及法規資料
- 有關被支援之列印耗材的說明
- 詳細的使用方式

請瀏覽 http://www.hp.com/support 網站上的詳細資訊。 在 Linux 系統使用本產品的詳細資訊及資訊,請瀏覽 http://www.hp.com/go/linuxprinting .

注意:匣中的墨水在列印中有多種不同的用途;其一是使裝置及列印墨匣可進行列印前的初 始化作業,另一則是清潔及清通印字頭噴嘴的印字頭維護作業。此外,墨水匣使用後也會 有些墨水殘留。詳細的說明,請瀏覽 www.hp.com/go/inkusage。

## (www.hp.com/support).

Untuk informasi lebih lanjut dan dukungan menggunakan produk ini dengan Linux, kunjungi http://www.hp.com/go/linuxprinting.

Catatan: Tinta dari kartrid digunakan dalam proses pencetakan dengan berbagai cara, termasuk proses inisialisasi, yakni menyiapkan perangkat dan kartrid untuk pencetakan; dan saat memperbaiki printhead, yakni menjaga agar nosel tetap bersih dan tinta mengalir dengan lancar. Sebagian tinta juga akan tersisa dalam kartrid setelah digunakan. Untuk informasi lebih lanjut, kunjungi www.hp.com/go/inkusage.

## 🖽 ข้อมูลเพิ่มเติม!

มีคู่มือผู้ใช้แบบอิเล็กทรอนิกส์อยู่ในคอมพิวเตอร์ของคุณหลังจากติดตั้งซอฟต์แวร์แล้ว ทั้งจากซอฟต์แวร์ HP Solution Center (ศูนย์บริการโซลูชันของ HP) (Windows) หรือ Help Viewer (ตัวเรียกดูวิธีใช้) (Mac OS X) คู่มือนี้จะให้รายละเอียดเกี่ยวกับหัวข้อต่อไปนี้:

- ข้อมูลเกี่ยวกับวิธีการแก้ไขปัญหาเบื้องต้น
- ข้อมูลคำประกาศและข้อบังคับด้านความปลอดภัยที่สำคัญ
- ข้อมูลเกี่ยวกับอุปกรณ์สิ้นเปลืองการพิมพ์ที่ใช้งานร่วมกันได้
- คำแนะนำสำหรับผู้ใช้โดยละเอียด

้คุณสามารถดูข้อมูลเพิ่มเติมได้ที่เว็บไซต์สนับสนุนของ HP (www.hp.com/support) หากต้องการข้อมูลและการสนับสนุนเพิ่มเติมสำหรับการใช้ผลิตภัณฑ์นี้กับ Linux โปรดไปที่ http://www.hp.com/go/linuxprinting

หมายเหตุ: หมึกจากตลับหมึกพิมพ์ถูกใช้ในกระบวนการพิมพ์ด้วยวิธีต่างๆ มากมาย รวมทั้งกระบวนการเริ่มต้นใช้อุปกรณ์ ซึ่งเป็นการเตรียมความพร้อมให้อุปกรณ์และตลับหมึกพิมพ์สำหรับการพิมพ์ และในการดูแลหัวพิมพ์ ซึ่งเป็นการรักษาหัวฉีด ให้สะอาดและหมึกไหลอย่างราบรื่น www.hp.com/go/inkusage